## Comment s'inscrire?

## Le tutoriel pas à pas...

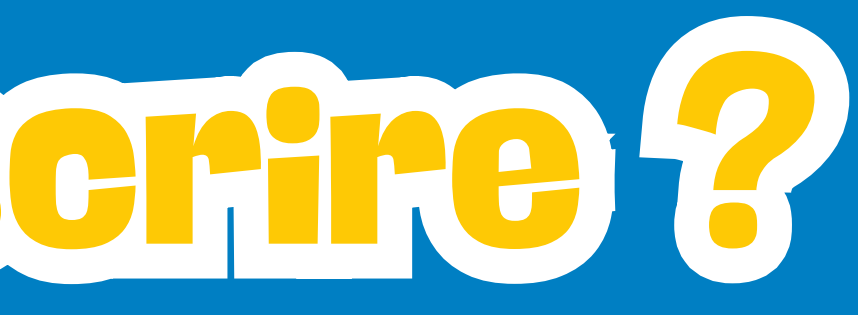

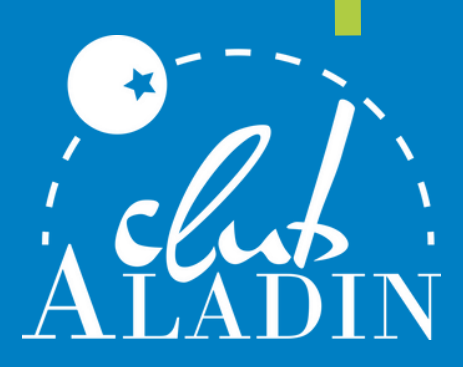

### Rendez-vous sur le site <u>http://www.club-aladin.fr</u> et choisissez votre séjour

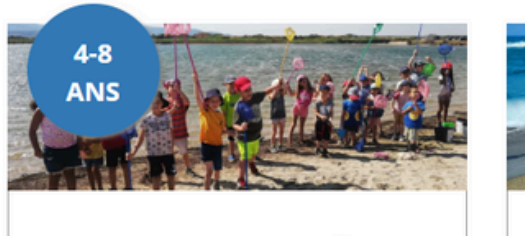

#### **URASHIMA LE PETIT PÊCHEUR**

AUDE - 11 Séjour de 7 , 10 ou 20 jours

Découverte de la mer - Céramique et arts plastiques - Contes

A partir de **631 €** 

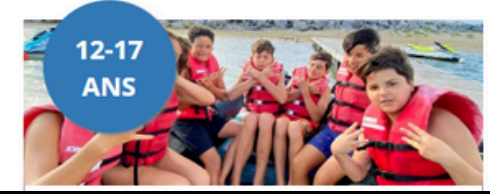

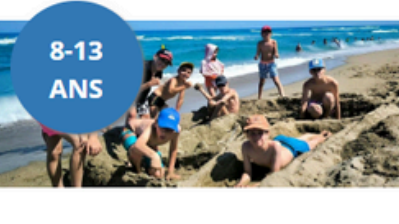

**RÊVES DE MER** 

Séjour de 7 , 10 ou 20 jours

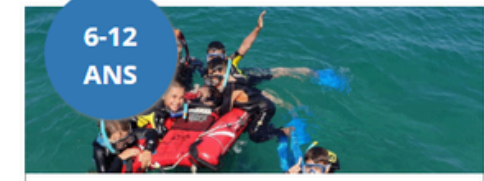

#### A LA RECHERCHE DE NÉMO

AUDE - 11 Séjour de 7 , 10 ou 20 jours

Stage de voile et de char à voile - Cerfsvolants - Environnement marin

A partir de **707 €** 

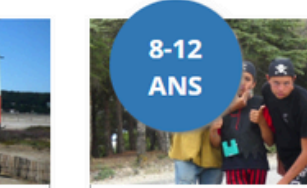

Contes

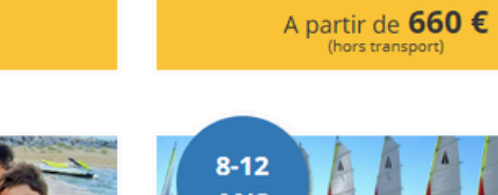

AUDE - 11

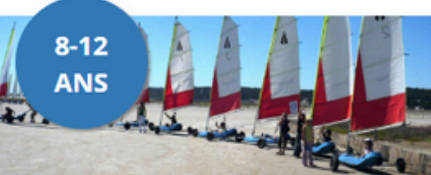

Activité palme masque tuba (snorkeling) - Céramique et arts plastiques - Découverte de la mer -

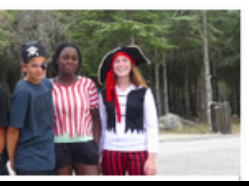

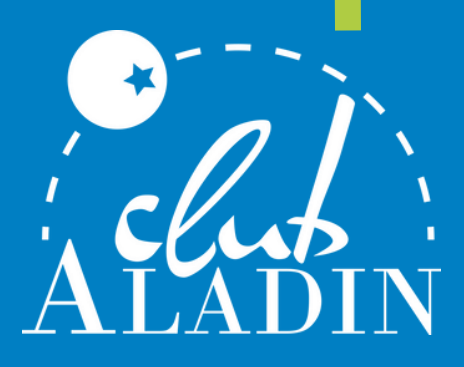

#### En bas de la page du séjour, sélectionnez les dates souhaitées...

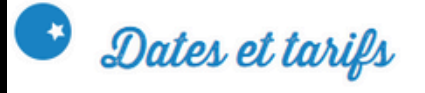

| Du         | Au         | Duree | Prix      |            |
|------------|------------|-------|-----------|------------|
| 08/07/2025 | 17/07/2025 | 10    | 834.00€   | JE RÉSERVE |
| 08/07/2025 | 27/07/2025 | 20    | 1683.00 € | JE RÉSERVE |
| 18/07/2025 | 27/07/2025 | 10    | 834.00€   | JE RÉSERVE |
| 28/07/2025 | 03/08/2025 | 7     | 636.00€   | JE RÉSERVE |
| 03/08/2025 | 12/08/2025 | 10    | 834.00€   | JE RÉSERVE |
| 03/08/2025 | 22/08/2025 | 20    | 1683.00 € | JE RÉSERVE |
| 13/08/2025 | 22/08/2025 | 10    | 834.00€   | JE RÉSERVE |
| 1          |            |       |           |            |

MA RÉSERVATION

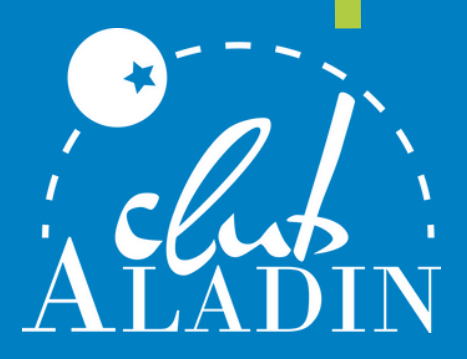

## ...puis la ville de départ (ou sur place) et enfin cliquez sur RÉSERVER

| Ville        | Prix     |          | MA RÉSE          |
|--------------|----------|----------|------------------|
| BORDEAUX     | 170.00 € | RÉSERVER | Du 08/07/2025    |
| GRENOBLE     | 240.00 € | RÉSERVER | 834<br>SLIR PLAC |
| LILLE        | 330.00 € | RÉSERVER | 834              |
| Lorraine TGV | 265.00€  | RÉSERVER | RESE             |
| LYON         | 195.00 € | RÉSERVER |                  |
| MARSEILLE    | 160.00 € | RÉSERVER |                  |
| MONTPELLIER  | 75.00€   | RÉSERVER |                  |
| NANTES       | 330.00 € | RÉSERVER |                  |
| PARIS        | 245.00 € | RÉSERVER |                  |
| REIMS        | 330.00 € | RÉSERVER |                  |
| RENNES       | 330.00 € | RÉSERVER |                  |
| SUR PLACE    | 0.00 €   | RÉSERVER | $\sim$           |
| TOULOUSE     | 120.00 € | RÉSERVER | ノ                |

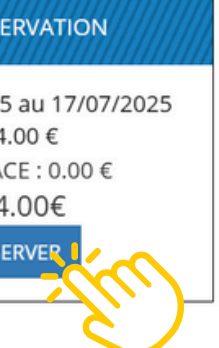

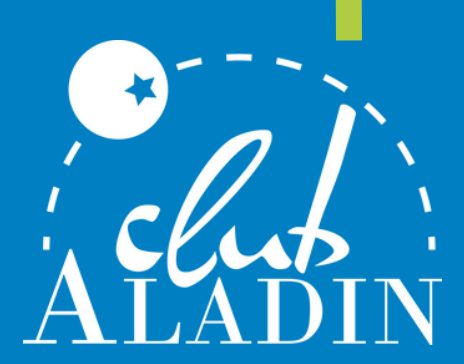

#### Insérez votre code CSE puis créez votre compte parent

| Pourqu          | oi choisir les colos Club Aladin ?                               | Nos colos : infos pratiques                             | CE et partenaires                            | Espace Blogs                       | Besoin d'aide : <b>05.65.99</b>                 |
|-----------------|------------------------------------------------------------------|---------------------------------------------------------|----------------------------------------------|------------------------------------|-------------------------------------------------|
| Accueil         | > Réservation séjour                                             |                                                         |                                              |                                    |                                                 |
|                 | Identification                                                   | Participants                                            | Options                                      |                                    | Annexes                                         |
| Nous a<br>nouve | avons besoin d'informations vo<br>au en remplissant le formulair | ous concernant : Pour pou<br>re ci-dessous. Vous pourre | rsuivre votre réserv<br>z ensuite suivre tou | vation, veuillez<br>tes vos réserv | vous connecter à vot<br>ations à partir de votr |
| 躍」              | e dispose d'un code supervisio                                   | n Comité d'entreprise ou a                              | autre aide à l'enfan                         | ce                                 |                                                 |
|                 | CODECSE                                                          |                                                         |                                              |                                    |                                                 |
|                 |                                                                  | J'AI DÉJÀ UNE F                                         | RÉSERVATION OU UN (                          | COMPTE JE ME C                     | ONNECTE                                         |
|                 |                                                                  | JE N'AI P                                               | AS DE COMPTE ET JE S                         | OUHAITE RÉSER                      | VER                                             |
|                 |                                                                  |                                                         |                                              |                                    | -30-                                            |
|                 |                                                                  |                                                         |                                              |                                    |                                                 |
|                 |                                                                  |                                                         |                                              |                                    |                                                 |
|                 |                                                                  |                                                         |                                              |                                    |                                                 |
|                 |                                                                  |                                                         |                                              |                                    |                                                 |

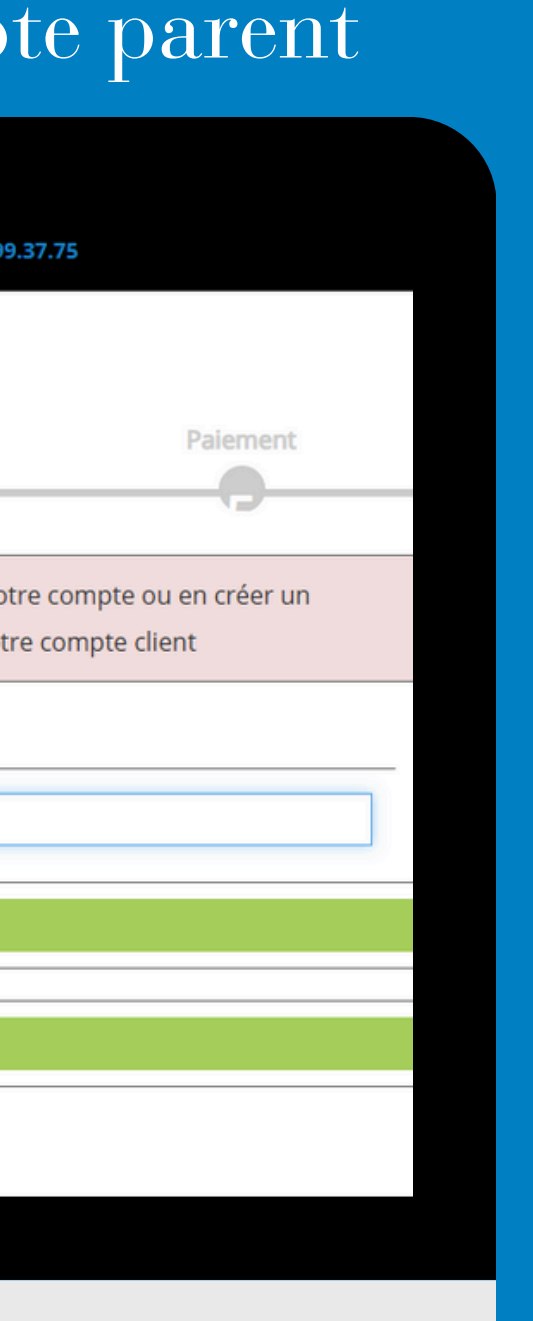

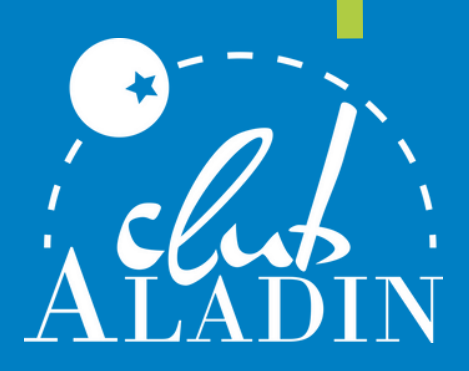

## Complétez les informations puis cliquez sur "CRÉER MON COMPTE"

| Type de compte                | Compto particuliar                                               |
|-------------------------------|------------------------------------------------------------------|
| Type de compte                | <ul> <li>Compte particulier</li> <li>Compte collectif</li> </ul> |
| Civilité*                     | М                                                                |
| Nom*                          | CAPITAINE                                                        |
| Prénom                        | Crochet                                                          |
| Email*                        | capitaine.crochet@gmail.com                                      |
| Mot de passe*                 |                                                                  |
| Confirmez votre mot de passe* | •••••                                                            |
| Adresse*                      | 7 route des rêves                                                |
| Complément d'adresse          |                                                                  |
| Code postal*                  | 12345                                                            |
| Ville*                        | Pays Imaginaire                                                  |
| Pays                          | FRANCE                                                           |
| Situation*                    | Marié(e)                                                         |
| Profession                    | Pirate                                                           |
| Société                       |                                                                  |

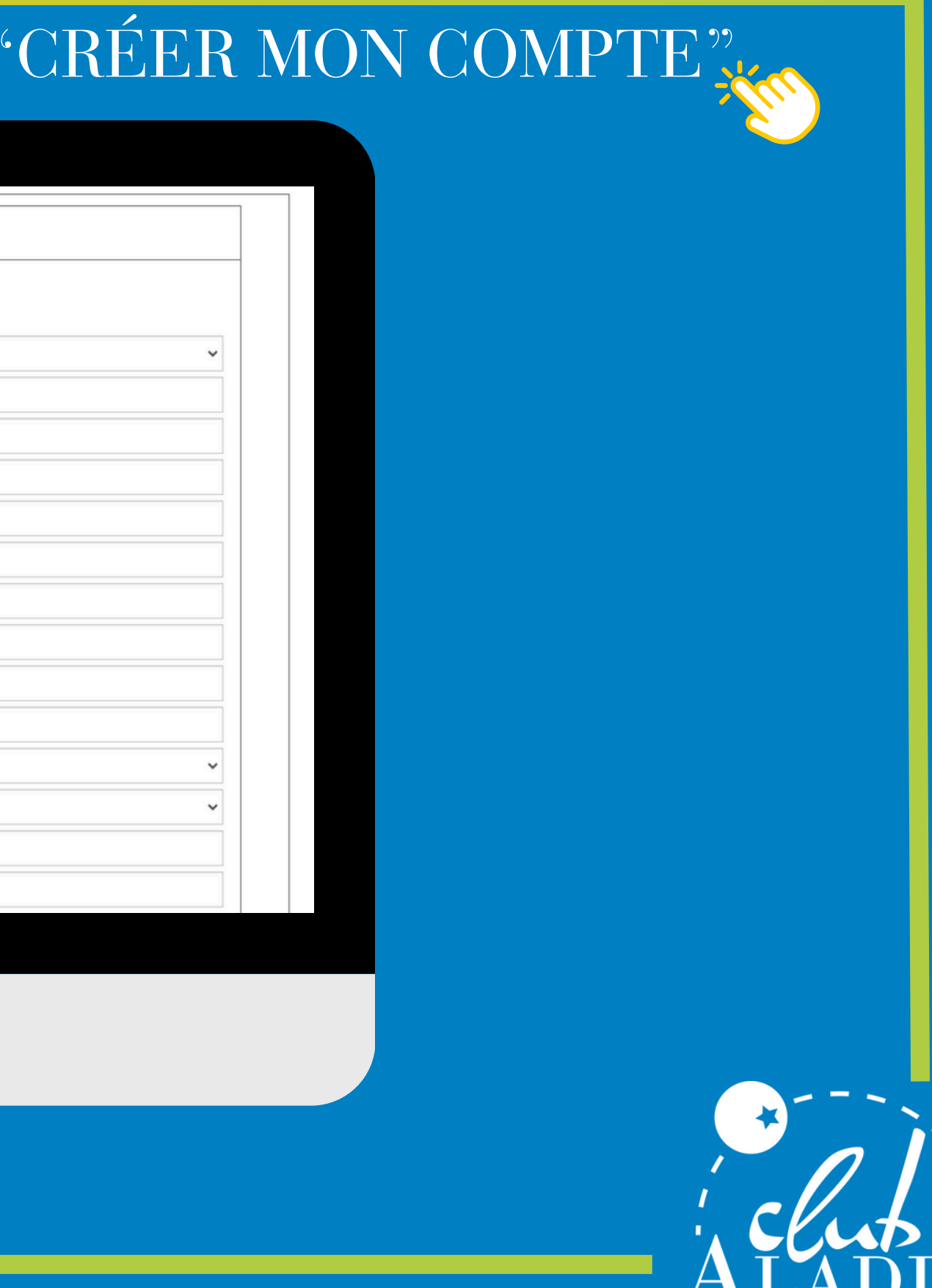

#### Complétez les informations de votre enfant...

Choix des participants (de 8 à 12 ans)

| Participant | Age au départ | Peter PAN                     |                      |
|-------------|---------------|-------------------------------|----------------------|
| Peter PAN   | 11 ans        | MODIFIER Veuillez remplir les | champs ci-dessous    |
|             |               | Genre*                        | Masculin             |
| EAU PARTI   | Triagi        | Prénom*                       | Peter                |
|             |               | Nom*                          | PAN                  |
|             |               | Date de naissance*            | 12/12/2013           |
|             |               | Pointure                      |                      |
|             |               | Niveau dans la<br>discipline  | debutant             |
|             |               | Allergie                      | Le participant n'a   |
|             |               | Traitement                    | Le participant n'a p |
|             |               | Handicap                      | Le participant n'a   |
|             |               | Régime alimentaire            | Le participant n'a   |
|             |               | Nationalité                   | France               |

|                          | ~ |
|--------------------------|---|
|                          |   |
|                          |   |
|                          |   |
|                          |   |
|                          | ~ |
| d'allergies              |   |
| de traitement médical pa | 5 |
| de handicap              |   |
| de régime alimentaire    |   |
|                          |   |
| ODIFIER LE PARTICIPANT   |   |
|                          |   |

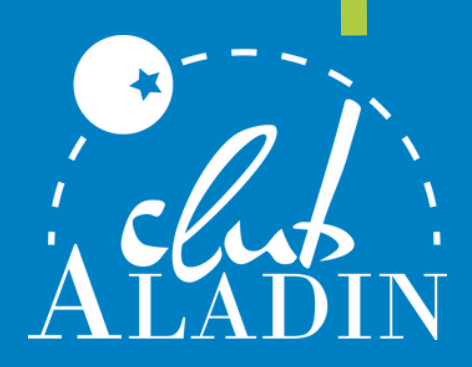

#### ... puis ajoutez le au séjour

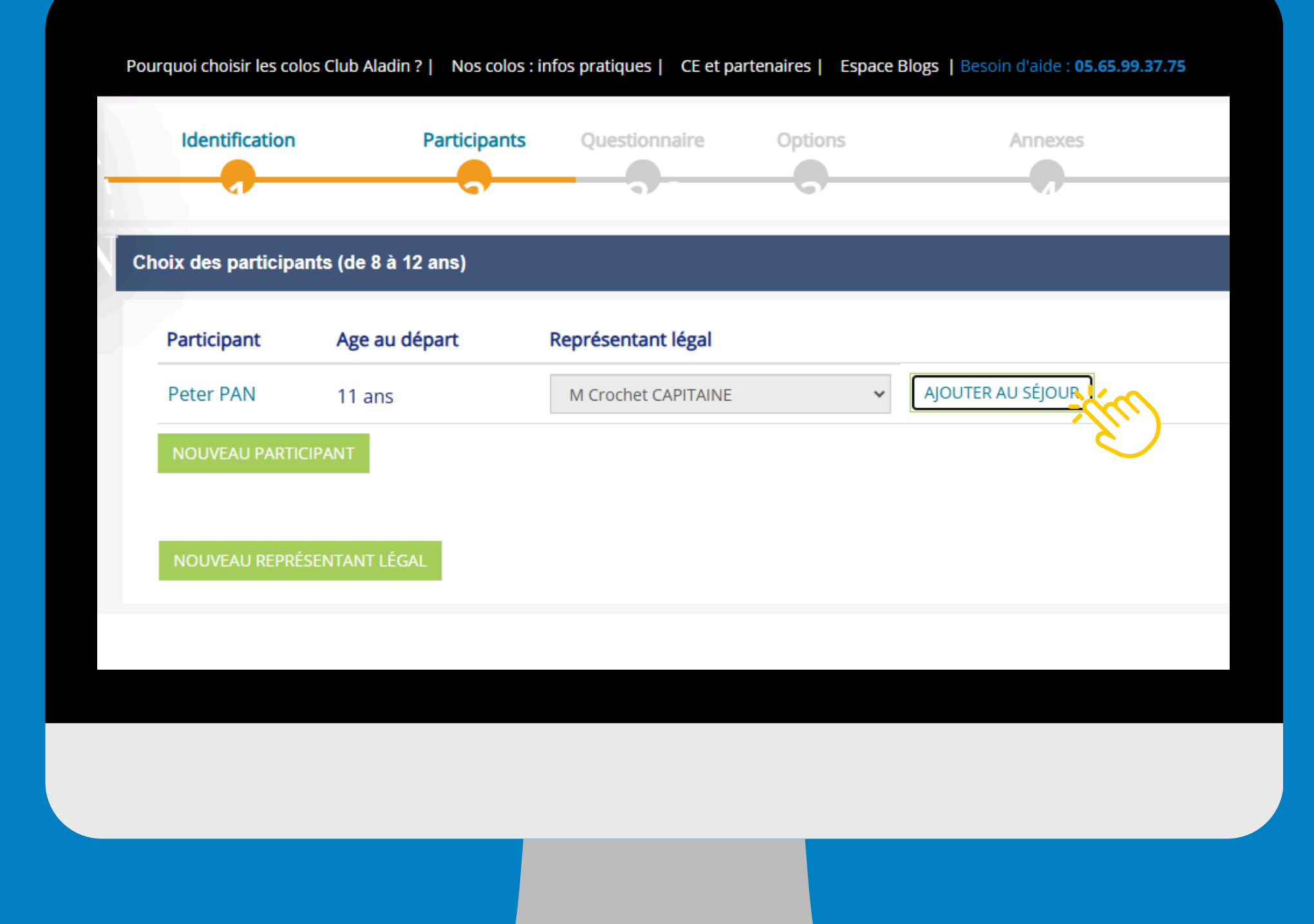

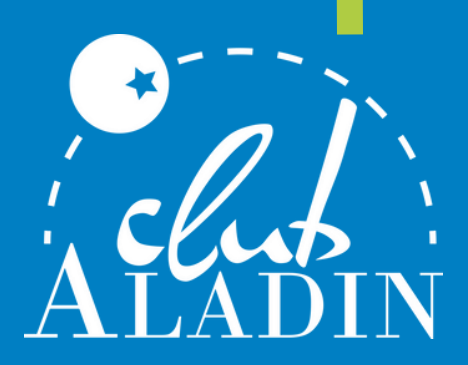

### Complétez le questionnaire, enregistrez puis continuez

| Pourquo | choisir les colos Club Aladia 2 - Nos colos + infos pratiques - CE et partenaires - Espace Blogs - Lascolo d'aidou 85 65 00 37 75<br>Questionnaire                                                                                                    |
|---------|----------------------------------------------------------------------------------------------------|
|         | Identifice<br>1. Informations que vous voulez transmettre au Directeur du séjour : O                                                                                                    |
|         | Questionnaire                                                                                                    |
|         | Peter PAN 3. Particularités, Difficultés de santé : 🔁                                                                                                    |
|         | Les modes de paieme<br>Chèque, Virement, Es                                                                                                    |
|         | Validation d'une réservation par CB<br>Toute réservation validée en ligne par carte bancaire est considérée comme ferme et dispose d'une obligation de paiement. Le délai de rétractation qui s'a<br>distance ne s'applique pas aux contrats ayant pour objet « la prestation de services d'hébergement, de transport, de restauration, de loisirs qui doivent êtr<br>déterminée (Article L121-20-4 code consommation).<br>Médiation                                                                                                    |
|         | I out differend qui viendrait à se produire à propos de la validité, de l'interpretation, de l'execution du de la non-execution, de la modification ou de la resil<br>impérativement exprimer ses doléances auprès du vendeur du voyage contesté. À ce titre, en l'absence de suite jugée satisfaisante, par le consommateur<br>diligente soumettra l'objet du différend au Médiateur du Tourisme et des Voyages. Pour la bonne information du consommateur, le vendeur précise que l'<br>des Voyages est gratuite en ce qui le concerne. Quand bien même, il serait à l'initiative de sa saisine.<br>Contact du Médiateur du Tourisme et des voyageshttp://mtv.travel |
|         | Archivage de vos reservation<br>Vous disposez d'une archive de vos réservations pendant 10 ans dans votre espace client.                                                                                                    |
|         | Vollague de confidentialité<br>Vous pouvez consulter notre politique de protection des données sur notre page dédiée : Politique de confidentialité .                                                                                                    |
|         |                                                                                                    |
|         |                                                                                                    |
|         |                                                                                                    |
|         |                                                                                                    |
|         |                                                                                                    |

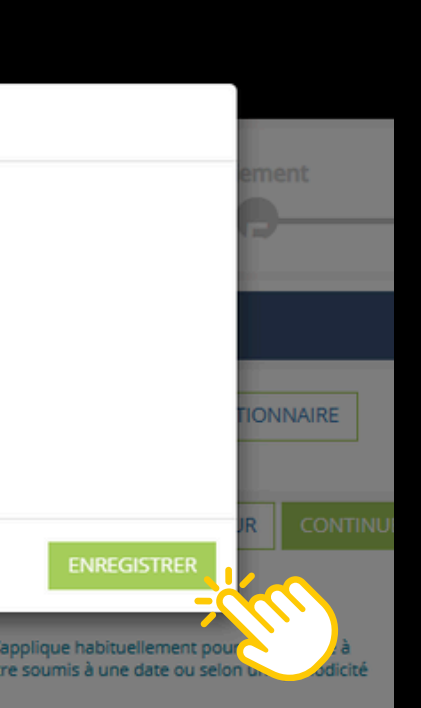

iliation du contrat, le consommateur doit r ou par le vendeur lui-même, la partie la plus l'intervention auprès du Médiateur du Tourisme

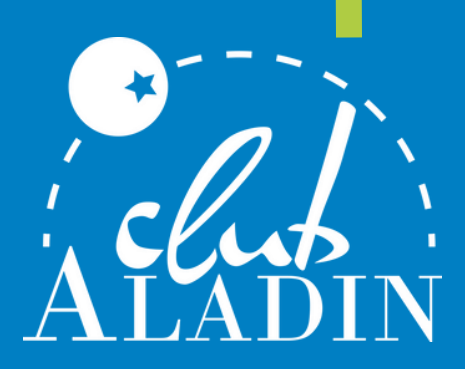

#### Continuez

Pourquoi choisir les colos Club Aladin ? | Nos colos : infos pratiques | CE et partenaires | Espace Blogs | Besoin d'aide : 05.65.99.37.75

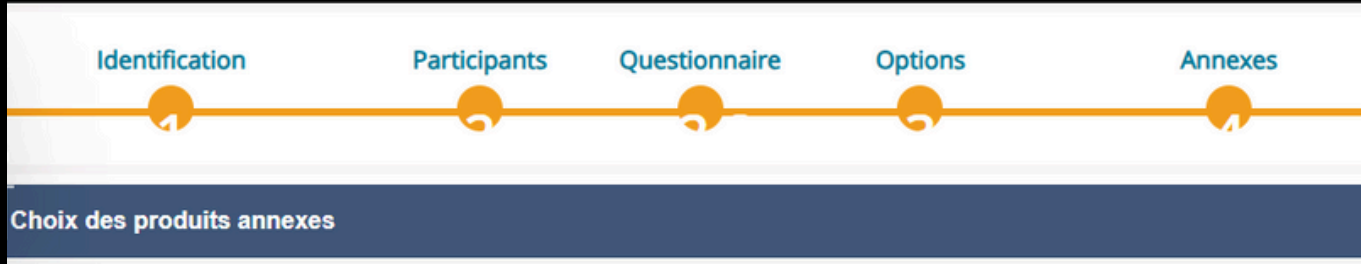

#### Les modes de paiement acceptés

Chèque, Virement, Espèces, Bons CAF, Chèques vacances, Avoir, Carte bancaire, Participation CE, Prise en charge reçu sans règlement, Prélèvement Validation d'une réservation par CB

Toute réservation validée en ligne par carte bancaire est considérée comme ferme et dispose d'une obligation de paiement. Le délai de rétractation qui s'applique habituellement pour toute vente à distance ne s'applique pas aux contrats ayant pour objet « la prestation de services d'hébergement, de transport, de restauration, de loisirs qui doivent être soumis à une date ou selon une périodicité déterminée (Article L.121-20-4 code consommation).

#### Médiation

Tout différend qui viendrait à se produire à propos de la validité, de l'interprétation, de l'exécution ou de la non-exécution, de la modification ou de la résiliation du contrat, le consommateur doit impérativement exprimer ses doléances auprès du vendeur du voyage contesté. A ce titre, en l'absence de suite jugée satisfaisante, par le consommateur ou par le vendeur lui-même, la partie la plus diligente soumettra l'objet du différend au Médiateur du Tourisme et des Voyages. Pour la bonne information du consommateur, le vendeur précise que l'intervention auprès du Médiateur du Tourisme et des Voyages est gratuite en ce qui le concerne. Quand bien même, il serait à l'initiative de sa saisine. Contact du Médiateur du Tourisme et des voyageshttp://mtv.travel

Archivage de vos réservation

Vous disposez d'une archive de vos réservations pendant 10 ans dans votre espace client.

Politique de confidentialité

Vous pouvez consulter notre politique de protection des données sur notre page dédiée : Politique de confidentialité .

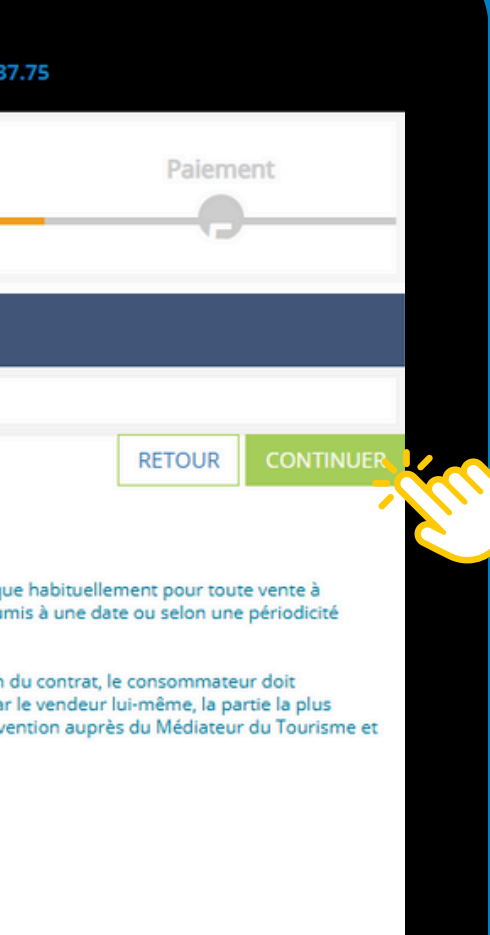

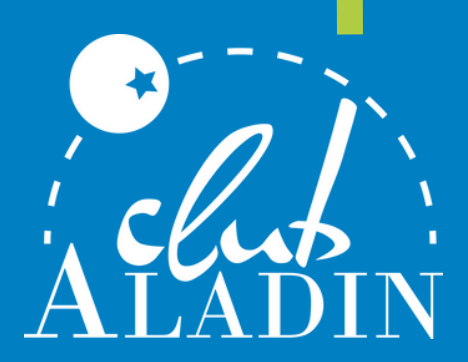

## Et enfin, sélectionnez "PRÉ-RESERVER" puis validez

|                                                                                                    | TOTAL                                                                                                    | 834.00 €                                      |
|----------------------------------------------------------------------------------------------------|----------------------------------------------------------------------------------------------------|-----------------------------------------------|
| * Votre adhésion est valable just vieu 31-12-2025                                                                                                    |                                                                                                    |                                               |
| Autorisation hospitalisation et intervention médicale *   Oui O<br>En tant que représentant légal du participant pour lequel ot réalisée la rése<br>l'organisateur du séjour à faire pratiquer en cas d'urgence suble participant<br>Commentaire | Non<br>rvation, j', utorise formellement, par signature de<br>tout evenen médical ainsi que toute interventio      | e ce contrat électronique,<br>n chirurgicale. |
| ode Promo                                                                                                    | J'accepte de recevoir les promotions et sollic ALADIN                                                              | itations de COLOS CLUB                        |
| VALIDER LE CODE                                                                                                    | □ J'accepte de recevoir les promotions et sollic<br>COLOS CLUB ALADIN                                              | itations des partenaires de                   |
| Total<br>Vous êtes à moins de 1                                                                                                    | 87jours avant départ : Acompte (30% du montan                                                                      | <b>834.00 €</b><br>t total) 250.20 €          |
| O Réserver immédiatement par CB                                                                                                    | Pré réserver vos places valables 7 jour                                                                            | *                                             |
|                                                                                                    | Réglez votre réservation avec les moyens d                                                                         | e paiement suivan                             |
| Choisissez le montant de votre règlement<br>Le montant doit être supérieur ou égal à 250.20 €                                                                                                    | Chèque, Virement, Espèces, Bons CAF, C<br>Avoir, Carte bancaire, Participation CE, Pi<br>sans règlement. Prélèvent | rise en charge reçu                           |

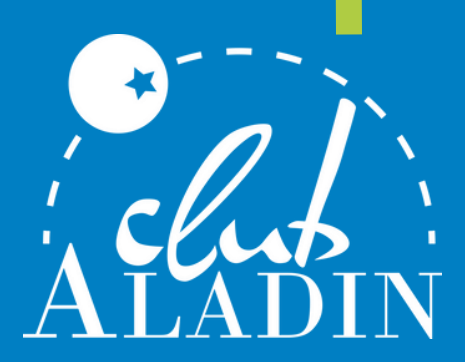

# Félicitations!

Votre enfant est pré-inscrit à l'un de nos séjours, validez la réservation auprès de votre CSE.

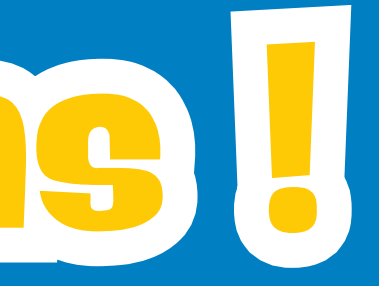

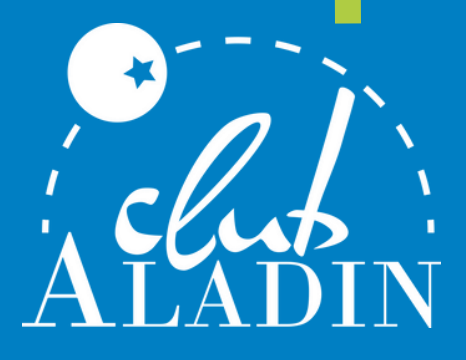